# e-SamajKalyan

# **Citizen Help Manual**

Version 1.0

Total Pages : 20

# **1.** Common Employee Help Manual

## a. Website URL

 ✓ ઈ-સમાજ કલ્યાણ પોર્ટલ open કરવા માટે browser (Internet Explorer, Chrome, Firefox પૈકી કોઈ પણ એક) open કરો અને <u>https://esamajkalyan.gujarat.gov.in/</u> ટાઈપ કરો.

| Social Justice & Empowerment Departme<br>(Government of Gujarat)                                                                                                    | ent                                                                                                    | ઈ-સમાજ કલ્યાણ                                                                                                    |
|----------------------------------------------------------------------------------------------------|----------------------------------------------------------------------------------------------------|----------------------------------------------------------------------------------------------------|
| Home Director Scheduled Caste Welfare Director Dev                                                                                                    | veloping Castes Welfare Director Social Defense                                                                                                    |                                                                                                    |
| Home         Director Scheduled Caste Welfare         Director Dev           ૨         Home         ૨         ૨         ૨         ૨         ૨         ૨         ૨         ૨         ૨         ૨         ૨         ૨         ૨         ૨         ૨         ૨         ૨         ٤         ૨         ૨         ૨         ૨         ૨         ૨         ૨         ૨         ૨         ૨         ૨         ૨         ૨         ૨         ૨         ૨         ૨         ૨         ૨         ૨         ૨         ૨         ૨         ૨         ૨         ૨         ૨         ૨         ૨         ٤         ٩         ٩         ٩         ٩         ٩         ٩         ٩         ٩         ٩         ٩         ٩         ٩         ٩         ٩         ٩         ٩         ٩         ٩         ٩         ٩         ٩         ٩         ٩         ٩         ٩         ٩         ٩         ٩         ٩         ٩         ٩         ٩         ٩         ٩         ٩         ٩         ٩         ٩         ٩         ٩         ٩         ٩         ٩         ٩         ٩         ٩         ٩         ٩         ٩         ٩ <t< th=""><th>veloping Castes Welfare Director Social Defense<br/>ાત વર્ગના વ્યક્તિઓનો આર્થિક વિકાસ અને સશક્તિકરણ કરવાનો છે.<br/>દ્રદ્ર વ્યક્તિઓ ના કલ્યાણ માટે યોજનાઓ અમલ માં આવી રહી છે.<br/>વર્ગીકૃત કરી શકાય:<br/>મા ઉદ્દેશ અને હેતુઓ માટેની વિગતો નીયે મુજબ છે:<br/>એ</th><th>বাথহিঃ / Citizen Login<br/>UserID<br/>UserID<br/>Password<br/>Password<br/>Captcha Code<br/>Captcha Code<br/>Captcha Code<br/>Cick to change<br/>Forgot Password ?<br/>Login<br/>Forgot UserID ?<br/>New User ? Please Register Here</th></t<> | veloping Castes Welfare Director Social Defense<br>ાત વર્ગના વ્યક્તિઓનો આર્થિક વિકાસ અને સશક્તિકરણ કરવાનો છે.<br>દ્રદ્ર વ્યક્તિઓ ના કલ્યાણ માટે યોજનાઓ અમલ માં આવી રહી છે.<br>વર્ગીકૃત કરી શકાય:<br>મા ઉદ્દેશ અને હેતુઓ માટેની વિગતો નીયે મુજબ છે:<br>એ | বাথহিঃ / Citizen Login<br>UserID<br>UserID<br>Password<br>Password<br>Captcha Code<br>Captcha Code<br>Captcha Code<br>Cick to change<br>Forgot Password ?<br>Login<br>Forgot UserID ?<br>New User ? Please Register Here |
| • સવાઓ સમયસર ઉપલબ્ધ બનાવા રહ્યા છાએ<br>• સેવા વિતરણ પદ્ધતિ પારદર્શક બનાવી રહ્યા છીએ અને<br>• સેવાઓ તેની કિંમત દ્રષ્ટિએ વધુ અસરકારક બનાવી રહ્યા છીએ                                                                                                    | Clic                                                                                                    | k Here Employee Login                                                                                                    |
| © 2019, SJED All Rights Reserved.                                                                                                    | Total Visitors : 27483 Last Updated On : 16/12/2019                                                                                                    | Powered By: Guj Info Petro Ltd.                                                                                                    |

✓ ઈ-સમાજ કલ્યાણ પોર્ટલ પર રજીસ્ટર થવા માટે Please Register Here link પર ક્લિક કરો.

## b. Registration

- ✓ આ ફોર્મ દ્વારા તમે ઇ-સમાજ કલ્યાણ પોર્ટલ પર રજીસ્ટર થઇ શકશો.
- 🗸 " \* " કરેલી બધી જ માહિતી ભરવાની રહેશે.

|         | Social Justice & Empowerm<br>(Government of Gujarat) | ient Department              |                                     | ઈ-સમાજ કલ્યાણ                   |
|---------|------------------------------------------------------|------------------------------|-------------------------------------|---------------------------------|
| Back T  | Го Home                                              |                              |                                     |                                 |
|         |                                                      |                              |                                     |                                 |
|         |                                                      | User Regis                   | tration Details                     |                                 |
|         |                                                      | Full Name *                  |                                     |                                 |
|         |                                                      | Full Name as per Aadhar Card | 4-                                  | -1                              |
|         |                                                      | Gender *                     | Birthdate *                         |                                 |
|         | 2                                                    | Male Female Other            | 16/12/2019                          | -3                              |
|         | -                                                    | Aadhar Card Number *         | Email ID                            |                                 |
|         | 4                                                    | Aadhar Card Number           | Email ID                            | -5                              |
|         |                                                      | Caste *                      | Mobile No *                         |                                 |
|         | 6                                                    | - Please Select -            | Mobile No                           | -7                              |
|         |                                                      | Password *                   | Confirm Password *                  |                                 |
|         | 8                                                    | Password 🔌                   | Confirm Password                    | -9                              |
|         |                                                      | Register                     | Already have an account Login Here! |                                 |
|         |                                                      | 10                           |                                     |                                 |
| @ 2010  | SIED All Dights Decenved                             | Total Vicitors • 27492       | st Undstad Op - 16/12/2010          | Powered Pyr Cui Info Petro I td |
| 0 2019, | SJED All Rights Reserved.                            | Total visitors : 27492  La   | st opdated on: 16/12/2019           | Powered By. Guj mio Petro Ltd.  |

- 1. અરજદારનું પૂરું નામ (આધારકાર્ડ પ્રમાણે) લખવું.
- 2. અરજદારનું લિંગ પસંદ કરો.
- 3. અરજદારની જન્મ તારીખ પસંદ કરો.
- 4. અરજદારનો આધારકાર્ડ નંબર લખો.
- 5. અરજદારનું Email ID (જો હોય તો) લખો.
- 6. અરજદારની જાતિ પસંદ કરો.
- 7. અરજદારનો મોબાઈલ નંબર લખો.
- 8. ઈ-સમાજ કલ્યાણ પોર્ટલ પર લૉગિન થવા માટેનો પાસવર્ડ લખો
- 9. પાસવર્ડ ફરીથી લખો.

10. તમારી બધી માહિતી ચકાસીને Register બટન પર ક્લિક કરો.

|             | Please Verify Your Details  |
|-------------|-----------------------------|
| Name :      | Mitaben Chhaganbhai Vaghela |
| Gender :    | Female                      |
| Birthdate : | 11/12/1998                  |
| Caste :     | SC                          |
|             |                             |
|             |                             |

- ✓ Register બટન પર ક્લિક કર્યા બાદ એક વિન્ડો ખુલશે જેમાં તમારું નામ, લિંગ, જન્મ તારીખ તથા જાતિની માહિતી હશે.
  - 1. જો તે માહિતી બરાબર હોય તો Confirm બટન (1) પર ક્લિક કરો.
  - 2. જો તે માહિતી બરાબર ના હોય તો Cancel બટન (2) પર ક્લિક કરો અને માહિતી બદલીને Register બટન પર ક્લિક કરો.
- ✓ રજિસ્ટ થયા બાદ તમારું UserID અને Password તમારા મોબાઈલ નંબર પર SMS દ્વારા મોકલવામાં આવશે. (જો Email ID ની માહિતી લખી હશે તો મેઇલમાં પણ મોકલવામાં આવશે)

# c. Login

| Social Justice & Empowerment Department<br>(Government of Gujarat)                                                                                                    |                                                                                                    | ઈ-સમાજ કલ્યાણ                                                                                                    |
|----------------------------------------------------------------------------------------------------|----------------------------------------------------------------------------------------------------|----------------------------------------------------------------------------------------------------|
| Home Director Scheduled Caste Welfare Director Developin                                                                                                    | ng Castes Welfare Director Social Defense                                                                                                    |                                                                                                    |
| ★ Home સરકાર ના સામાજિક ન્યાય અને અધિકારીતા વિભાગનું મુખ્ય કાર્ય પછાત વર્ગ . અનુસૂચિત જાતિ . વિકસતી જાત . વિકસતી જાત . વિકસતી જાત . સામાજિક અને આર્થિક રીતે પછાત વર્ગ . લઘુમતિ સમુદાયો . શારીરિક અને માનસિક ક્ષતિ યરાવતી વ્યક્તિઓ . શારીરિક અને માનસિક ક્ષતિ યરાવતી વ્યક્તિઓ . આ વિભાગ દ્વારા અને ઘાન દિશ ક્ષાય ત્યાર વ્યક્તિઓ, લિખારીઓ અને વૃદ્ધ વ્યક્તિ આ વિભાગ દ્વારા અનાથ, નિરાધાર વ્યક્તિઓ, લિખારીઓ અને વૃદ્ધ વ્યક્તિ આ વિભાગ દ્વારા અનાથ, નિરાધાર વ્યક્તિઓ, લિખારીઓ અને વૃદ્ધ વ્યક્તિ આ વિભાગ દ્વારા અને આવા સ . આ વિક કલ્યાણ . આર્થિક કલ્યાણ . આર્થિક કલ્યાણ . આર્થિક કલ્યાણ . આર્થિક કલ્યાણ . આર્થિક કલ્યાણ . આર્થિક કલ્યાણ . આર્થિક કલ્યાણ . આર્થિક કલ્યાણ . આર્થિક કલ્યાણ . આર્થિક કલ્યાણ . આર્થિક કલ્યાણ . આર્થિક કલ્યાણ . આર્થિક કલ્યાણ . આર્થક કલ્યાઓ . સેવાઓ પોસાય તેવી બનાવી રહ્યા છીએ . સેવાઓ પોસાય તેવી બનાવી રહ્યા છીએ . સેવાઓ સમયસર ઉપલબ્ધ બનાવી રહ્યા છીએ . સેવાઓ તેની ક્રિમત દ્વષ્ટિએ વધુ અસરકારક બનાવી રહ્યા છીએ | ના વ્યક્તિઓનો આર્થિક વિકાસ અને સશક્તિકરણ કરવાનો છે.<br>૧ઓ ના કલ્યાણ માટે યોજનાઓ અમલ માં આવી રહી છે.<br>કરી શકાય:<br>૧ અને હેતુઓ માટેની વિગતો નીયે મુજબ છે:<br>Click | ellPlRs / Citizen Login         UserID         UserID         Password         Password         Captcha Code         Captcha Code         Captcha Code         Forgot Password ?         Login         Forgot UserID ?         New User ? Please Register Here!         View Application Status         Employee Login |
| © 2019, SJED All Rights Reserved.                                                                                                    | Total Visitors : 27080 Last Updated On : 16/12/2019                                                                                                    | Powered By: Guj Info Petro Ltd.                                                                                                    |

✓ Login થવા માટે તમારું UserID અને Password તથા Captcha Code ની વિગતો ભરીને Login બટન ઉપર ક્લિક કરો.

# d. User Profile

- ✓ પ્રથમ વખત લૉગિન થયા બાદ અરજદારની અન્ય વ્યક્તિગત વિગતો ભરવાની રહેશે.
- ✓ " \* " કરેલી બધી જ માહિતી ભરવાની રહેશે.

| અરજદારની વિગતો ————                                                                       |                      |                                  |                                      |                                  |                   |
|-------------------------------------------------------------------------------------------|----------------------|----------------------------------|--------------------------------------|----------------------------------|-------------------|
| અરજદારનું પૂરું નામ : * 丨                                                                 | Mitaben Chhaganbh    | ai Vaghela                       | અરજદારનું પૂરું નામ (ગુજરાતીમાં) : * | 2                                | અરજદાર નો ફોટો*   |
| આધારકાર્ડ નંબર : * 3                                                                      | 3 5                  |                                  | અરજદારનાં પિતા/પતિનું નામ : * 4      |                                  |                   |
| અરજદારની જન્મ તારીખ : * 5                                                                 | 11/12/1998           |                                  | મોબાઇલ નંબર : * 6                    | 9 2                              |                   |
| અરજદારની જાતિ : * <mark>7</mark>                                                          | sc                   | ٣                                | અરજદારની પેટાજાતિ : * <mark>8</mark> | -Please Select-                  | ▼                 |
| લિંગ:* <mark>9</mark>                                                                     | ંપુરુષ ®સ્ત્રી ંઅન્ય |                                  | શારીરિક વિકલાંગતા છે ? * 10          | ®હા ૦ના                          | Upload            |
| ઇ-મેઇલ : 11                                                                               | mita@gmail.com       |                                  | ફોન નંબર : 12                        |                                  | 13                |
| રાજયનું નામ : *<br>ગામનં નામ : *                                                          | Gujarat <b>v</b>     | જિલ્લાનું નામ :<br>અરજદારનં સરવ  | * -Please Select-                    | ∗ તાલુકાનું નામ: *<br>પીનકોડ : * | - Please Select - |
|                                                                                           | - Please Select -    |                                  |                                      |                                  |                   |
|                                                                                           |                      |                                  |                                      |                                  |                   |
| અરજદારનું કાયમી સરનામું <del>-17-</del><br>9 ઉપર મુજબ                                     |                      |                                  |                                      |                                  |                   |
| અરજદારનું કાયમી સરનામું <del>-17</del><br>. ઉપર મુજબ<br>રાજયનું નામ : *                   | -Please Select-      | જિલ્લાનું નામ :                  | *                                    | તાલુકાનું નામ: *                 |                   |
| અરજદારનું કાયમી સરનામું <del>-17</del><br>- ઉપર મુજબ<br>રાજયનું નામ : *<br>ગામનું નામ : * | -Please Select-      | જિલ્લાનું નામ :<br>અરજદારનું સરવ | *                                    | તાલુકાનું નામ: *<br>પીનકોડ : *   |                   |

 ✓ (1), (3), (5), (6), (7), (9) નંબર ની માહિતી રજીસ્ટ્રેશન વખતે ભરેલી માહિતી મુજબ ભરેલી જ હશે. ((11) જો Email ID ની માહિતી રજીસ્ટ્રેશન વખતે લખી હશે તો)

- અરજદારનું પૂરું નામ (આધારકાર્ડ પ્રમાણે) લખવું. (કોઈ પણ યોજનાનું પહેલું ફોર્મ ભર્યા પહેલા બદલી શકશો)
- 2. અરજદારનું પૂરું નામ (ગુજરાતીમાં)નામ લખો.
- 3. અરજદારનો આધારકાર્ડ નંબર (આધારકાર્ડ નંબર બદલી નહીં શકો.)
- 4. અરજદારના પિતા/પતિનું પૂરું નામ લખો.
- અરજદારની જન્મ તારીખ પસંદ કરો. (કોઈ પણ યોજનાનું પહેલું ફોર્મ ભર્યા પહેલા બદલી શકશો)
- 6. અરજદારનો મોબાઈલ નંબર લખો
- 7. અરજદારની જાતિ પસંદ કરો. (કોઈ પણ યોજનાનું પહેલું ફોર્મ ભર્યા પહેલા બદલી શકશો)
- 8. અરજદારની પેટાજાતિ પસંદ કરો.
- 9. અરજદારનું લિંગ પસંદ કરો. (કોઈ પણ યોજનાનું પહેલું ફોર્મ ભર્યા પહેલા બદલી શકશો)
- 10. શારીરિક વિક્લાંગતા હોય તો 'હા' પસંદ કરો અથવા 'ના' પસંદ કરો.
- 11. ઈમેલ આઈડી (જો હોય તો) લખો.
- 12. ફોન નંબર (જો હોય તો) લખો.
- 13. અરજદારનો ફોટો અપલોડ કરો.
- 14. વિકલાંગતાનો પ્રકાર પસંદ કરો. (જો વિકલાંગતા હોય તો માહિતી ભરવી)
- 15. વિકલાંગતાની ટકાવારી લખો. (જો વિકલાંગતા હોય તો માહિતી ભરવી)
- 16. અરજદારનું હાલનું સરનામું ની વિગતો ભરો.
- 17. અરજદારનું કાયમી સરનામું ની વિગતો ભરો.
- 18. બધી વિગતો ભરીને Update બટન પર ક્લિક કરો.
- ✓ (1), (3), (5), (7), (9) નંબર સિવાયની માહિતી તમે ગમે ત્યારે View Profile મેનૂમાં જઈને બદલી શકો છો.

## e. Home Page

| Social Justice & Empowermer<br>(Government of Gujarat) | nt Department                                                | ઈ-સમાજ કલ્યાણ                   |
|--------------------------------------------------------|--------------------------------------------------------------|---------------------------------|
|                                                        |                                                              | Welcome,                        |
|                                                        | નિયામક અનુસૂચિત જાતિ કલ્યાણ                                  |                                 |
| આર્થિક ઉત્કર્ષ                                         |                                                              |                                 |
| 💼 માનવ ગરિમા                                           | ા હિંગ હેવરબાઈનું મામેરુ યોજના વ્યવસાયનું સ્થળ /દુકાન ખરં    | ોદવા માટે<br>લોન                |
| આરોગ્ય, આવાસ નિર્માણ અને અન્ય                          |                                                              |                                 |
| મત્યવાદી રાજા હરીશયંદ્ર મરણોતર<br>સહાય યોજના           | 🖍 ડૉ. આંબેડકર આવાસ યોજના ડૉ. સવિતાબન<br>આંતરજ્ઞાતિય વગ્ન સહા | આંબેડકર<br>ય યોજના              |
| શૈક્ષણિક                                               |                                                              |                                 |
| 🗲 કોમર્શીયલ પાયલોટ તાલીમ લાઇસન્સ<br>માટે લોન           | વિધ્યાર્થીઓ ને વિદેશમાં અભ્યાસ માટે<br>લોન                   |                                 |
|                                                        | િયામક સમાજ સુરક્ષા                                           |                                 |
| પેન્શન યોજના                                           |                                                              |                                 |
| 📩 સંતસુરદાસ યોજના                                      |                                                              |                                 |
| બસ પાસ                                                 |                                                              |                                 |
| 📮 વિકલાંગ વ્યક્તિ માટે બસ પાસ યોજના                    |                                                              |                                 |
| સહાય                                                   |                                                              |                                 |
| દિ વિકલાંગોને ફત્રિમ અવયવો તથા સાધન<br>સહાય યોજના      |                                                              |                                 |
| © 2019, SJED All Rights Reserved.                      | Total Visitors : 33574 Last Updated On : 17/12/2019          | Powered By: Guj Info Petro Ltd. |

- ✓ Login થયા બાદ (પ્રથમ વખત લૉગિન થયા બાદ અરજદારની અન્ય વ્યક્તિગત વિગતો ભર્યા બાદ) તમારી
   જાતિને લગતી યોજના સ્ક્રીન પર દેખાશે.
- ✓ તમારે જે યોજનાની અરજી કરવાની હોય એ યોજના પર ક્લિક કરવાનું રહેશે.

#### f. Application for Scheme (Tab-1)

| Social Justice & Empov<br>(Government of Gujarat) | verment Department               |                                 |                   |                                            |                                         | ઈ-સમાજ કલ્ય                      |
|---------------------------------------------------|----------------------------------|---------------------------------|-------------------|--------------------------------------------|-----------------------------------------|----------------------------------|
| ne                                                |                                  |                                 |                   |                                            | W                                       | elcome, Mitaben Chhaganbhai Vagh |
| નુસૂચિત જાતિઓની કન્યાના લગન                       | ા પ્રસંગે કુંવરબાઈનું મામેરુ યો૧ | ડના હેઠળ નાણાં                  | કીય સહાય મેળ      | ાવવા માટેનું અરજી પત્રક                    |                                         |                                  |
|                                                   |                                  |                                 |                   |                                            |                                         | $\sim$                           |
| (1)                                               |                                  | <br>)upped [could               |                   | 3                                          | )<br>Jungle                             | 4                                |
| વ્યાઝાગત માહતા                                    |                                  | બરજીના વિગલા                    |                   | 313ସ୍ତ୍ରୁ ୫୦୯                              | . ખપવાડ                                 | ખકરાર                            |
| અરજદારનું પુરુ નામ : *                            | Mitaben Chhaganbł                | nai Vaghela                     | અરજદારનાં વિ      | પેતા/વાલીનું નામ : *                       | Chhaganbhai Maganbhai Vag               | zhel: અરજદારનો ફોટો *            |
| અરજદારની જન્મ તારીખ : *                           | 11/12/1998                       | 曲                               | ઉંમર : *          |                                            | 21                                      |                                  |
| અરજદારની જાતિ : *                                 | sc                               | ¥                               | અરજદારની પ        | ોટાજાતિ : *                                | Hindu Antyaj                            | •                                |
| લિગ : *                                           | ્પુરુષ®સ્ત્રી અન્ય               |                                 | મોબાઈલ નંબ        | 12 : *                                     | 9 .2                                    |                                  |
| ફોન નંબર :                                        |                                  |                                 | ઈ-મેઇલ :          |                                            | m                                       | Upload                           |
| રાજયનું નામ : *<br>ગામનું નામ : *                 | Gujarat •<br>VASTRAL - বস্তাবে   | જિલ્લાનું નામ :<br>અરજદારનું સર | .*<br>નામું : *   | AHMADABAD - અમદા<br>ABC Society, Nr. Vastr | ાઽ ▼ તાલુકાનું નામ: *<br>ral પીનકોડ : * | VATVA - q2ql           382418    |
|                                                   |                                  |                                 |                   | Road                                       | 1                                       |                                  |
| અરજદારનું કાયમી સરનામું ———<br>🛙 ઉપર મુજબ         |                                  |                                 |                   |                                            |                                         |                                  |
| રાજયનું નામ : *                                   | Gujarat                          | જિલ્લાનું નામ :                 | *                 | AHMADABAD - અમદા                           | ાલુકાનું નામ: *                         | VATVA - UPSP - AVTAV             |
| ગામનું નામ : *                                    | VASTRAL - વસ્રાલ 🔹               | અરજદારનું સર                    | નામું : *         | ABC Society, Nr. Vast<br>Road              | ral પીનકોડ : *                          | 382418                           |
|                                                   |                                  |                                 |                   |                                            |                                         | Save & Next Cancel               |
|                                                   |                                  |                                 |                   |                                            |                                         | 1 2                              |
|                                                   |                                  | Total Vic                       | itors · 3079   as | t Undated On • 17/12/2019                  | 3                                       | Dowarad Pur Cui Info Pat         |

- ✓ આ ફોર્મમાં બધી જ માહિતી (User Profileફોર્મમાં હશે તે) ભરેલી જ હશે.
- ✓ (1), (2), (3), (4), (5), (6) નંબર ની માહિતી બદલી શકો છો.
- ✓ બધી વિગતો ભરીને Save & Next બટન (7) પર ક્લિક કરો.
- ✓ આ ફોર્મ અત્યારે ના ભરવા ઇચ્છતા ના હોય તો Cancel બટન (8) પર ક્લિક કરો.

#### g. Application for Scheme (Tab-2)

| Social Justice & Emp<br>(Government of Gujarat) | oowerment De        | partment          |                 |                                          |                         |             |                   |         | ઈ-સમાજ કલ્ય                |
|-------------------------------------------------|---------------------|-------------------|-----------------|------------------------------------------|-------------------------|-------------|-------------------|---------|----------------------------|
| ne                                              |                     |                   |                 |                                          |                         |             |                   | Welcome | , Mitaben Chhaganbhai Vagh |
| નુસૂચિત જાતિઓની કન્યાના લ                       | ાગન પ્રસંગે કુંવરબા | ઈનું મામેરુ યોજ   | લ્ના હેઠળ નાણાં | કીય સહાય મેળ                             | વવા માટેનું અરજી પત્રક  |             |                   |         |                            |
| <b>~</b>                                        |                     |                   | 2               |                                          | (                       | 3)-         |                   |         | 4                          |
| વ્યક્તિગત માહિત                                 | 1                   |                   | અરજીની વિગતો    |                                          | ડૉક્યુમેન               | ન્ટ અપલો:   | 5                 |         | એકરાર                      |
| કન્યાની અન્ય વિગતો ———<br>લગ્ન કર્યાની તારીખ ·* |                     |                   |                 | **                                       | લગ્રના દિવસે કન્યાની ઉં | મર વર્ષ ·   | *                 |         |                            |
| લગ્ન કરનાર કન્યાના બહેનોની ર                    |                     |                   |                 | લગ્ન કરનાર કન્યાના પિત<br>નંબર : *       | ા/વાલીનં                | ો આધારકાર્ડ |                   |         |                            |
| લગ્ન કરનાર કન્યાના મા-બાપ/ વ                    | ાાલીની બધા સાધનોર્ન | ો મળીને વાર્ષિક ર | માવક : *        |                                          |                         |             |                   |         |                            |
| કન્યાના પિતા/ વાલીનું સરનામું                   |                     |                   |                 |                                          |                         |             |                   |         |                            |
| રાજયનું નામ : *                                 | Gujarat             | ¥                 | જિલ્લાનું નામ : | નામ : * -Please Select- નાલુકાનું નામ: * |                         |             | - Please Select - |         |                            |
| ગામનું નામ : *                                  | - Please Sele       | ct - 🔻            | સરનામું : *     |                                          | પીનકોડ : *              |             |                   |         |                            |
| જે યુવક સાથે લગ્ન થયા હોય તેની                  | વિગતો ———           |                   |                 |                                          |                         |             |                   |         |                            |
| વરનું પૂરું નામ : *                             |                     |                   |                 |                                          |                         |             |                   |         | વર કન્યાનો સંયુક્ત ફોટો *  |
| વરનો આધારકાર્ડ નંબર : *                         |                     |                   |                 | વરના પિતાનું •                           | แน : *                  |             |                   |         |                            |
| વરની જાતિ : *                                   | - Ple               | ase Select -      | Ŧ               | વરની પેટાજાતિ : * -Please Select-        |                         | *           | ANALASEE          |         |                            |
| વરની જન્મ તારીખ :*                              |                     |                   | *               | લગ્નનના દિવસે                            | ાસે વરની ઉંમર : * 0 Up  |             |                   |         | Upload                     |
| બેંકની વિગતો ———                                |                     |                   |                 |                                          |                         |             |                   |         |                            |
| બેંકનું નામ : *                                 |                     |                   |                 |                                          | શાખાનું નામ : *         |             |                   |         |                            |
| IFSC કોડ નંબર: *                                |                     |                   |                 |                                          | બેંક એકાઉન્ટ નંબર : *   |             |                   |         |                            |
|                                                 |                     |                   |                 |                                          |                         |             |                   |         |                            |
|                                                 |                     |                   |                 |                                          |                         |             |                   |         | Save & Next Cancel         |
|                                                 |                     |                   |                 |                                          |                         |             |                   | 1-      | 2*                         |

- ✓ આ ફોર્મમાં યોજનાને લગતી વિગતો ભરવાની રહેશે.
- 🗸 " \* " કરેલી બધી જ માહિતી ભરવાની રહેશે.
- ✓ બધી વિગતો ભરીને Save & Next બટન (1) પર ક્લિક કરો.
- ✓ આ ફોર્મ અત્યારે ના ભરવા ઇચ્છતા ના હોય તો Cancel બટન (2) પર ક્લિક કરો.

#### h. Application for Scheme (Tab-3)

| e                                                                                                    |                            |                            | Welcome, Mitaben Chhaganbhai Vag             |
|----------------------------------------------------------------------------------------------------|----------------------------|----------------------------|----------------------------------------------|
| મૂચિત જાતિઓની કન્યાના લગન પ્રસંગે કુંવરબાઈનું મામેરુ ય                                                    | ોજના હેઠળ નાણાંકીય સહાય મે | ોળવવા માટેનું અરજી પત્રક   |                                              |
|                                                                                                    |                            | •                          |                                              |
| વ્યક્તિગત માહિતી                                                                                          | અરજીની વિગતો               | ડોક્યમેન્ટ અપલોડ           | 4 એકરાર                                      |
| દસ્તાવેજની વિગતો                                                                                          | -                          |                            |                                              |
|                                                                                                    |                            |                            | * Note : Uploaded documents is less than 1 n |
| કન્યાનું આધાર કાર્ડ :*                                                                                    | Document Number            | Choose File No file chosen |                                              |
| કન્યાના પિતા/વાલીનું આધાર કાર્ડ :*                                                                        | Document Number            | Choose File No file chosen |                                              |
| સક્ષમ અધિકારીશ્રી પાસેથી મેળવેલ કન્યાની જાતિનો દાખલો :*                                                   | Document Number            | Choose File No file chosen |                                              |
| સક્ષમ અધિકારીશ્રી પાસેથી મેળવેલ યુવકની જાતિનો દાખલો (જો<br>હોય તો) :                                      | Document Number            | Choose File No file chosen |                                              |
| રહેઠાણનો પુરાવો (રૅશનકાર્ડ/ વીજળી બિલ/ લાઇસન્સ/ ભાડાકરાર/<br>ચુંટણી કાર્ડ પૈકી કોઇ પણ એક) :*              | Document Number            | Choose File No file chosen |                                              |
| કન્યાના પિતા/વાલીની વાર્ષિક આવકનો દાખલો :*                                                                | Document Number            | Choose File No file chosen |                                              |
| કન્યાની જન્મ તારીખનો આધાર (L.C. / જન્મ તારીખનો દાખલો /<br>અભણના કિસ્સામાં સરકારી ડૉક્ટરનું પ્રમાણપત્ર) :* | Document Number            | Choose File No file chosen |                                              |
| વરની જન્મ તારીખનો આધાર (L.C. / જન્મ તારીખનો દાખલો /<br>અભણના કિસ્સામાં સરકારી ડૉક્ટરનું પ્રમાણપત્ર) :*    | Document Number            | Choose File No file chosen |                                              |
| લગ્ન નોંધણી પ્રમાણપત્ર :*                                                                                 | Document Number            | Choose File No file chosen |                                              |
| બેંક પાસબૂક / રદ કરેલ ચેક (કન્યાના નામ પાછળ પિતા/વાલીનું નામ<br>હોય તે) :*                                | Choose File No file cho    | sen                        |                                              |
|                                                                                                    |                            |                            |                                              |
|                                                                                                    |                            |                            | Save & Next Canc                             |

- ✓ આ ફોર્મમાં યોજનાને લગતા ડૉકયુમેન્ટ અપલોડ કરવાના રહેશે.
- ✓ "★" કરેલા બધા જ ડૉકયુમેન્ટ અપલોડ કરવાના (તથા જે તે ડૉકયુમેન્ટના નંબર હોય તે લખવાના)
   રહેશે.
- ✓ બધી વિગતો ભરીને Save & Next બટન (1) પર ક્લિક કરો.
- ✓ આ ફોર્મ અત્યારે ના ભરવા ઇચ્છતા ના હોય તો Cancel બટન (2) પર ક્લિક કરો.

#### i. Application for Scheme (Tab-4)

| Social Justice & Empowerment Dep<br>(Government of Gujarat)            | artment                                                                                                    | ઈ-સમાજ કલ્યાણ                                              |
|------------------------------------------------------------------------|----------------------------------------------------------------------------------------------------|------------------------------------------------------------|
| Home                                                                   |                                                                                                    | Welcome, Mitaben Chhaganbhai Vaghela 👻                     |
| અનુસૂચિત જાતિઓની કન્યાના લગન પ્રસંગે કુંવરબાઈ                          | નું મામેરુ યોજના હેઠળ નાણાંકીય સહાય મેળવવા માટેનું અરજી પત્રક                                                              |                                                            |
|                                                                        |                                                                                                    | 4                                                          |
| નિયમો અને શરતો —<br>ગુરૂપરોક્ત વિગતો સંપૂર્ણ પણે સાચી રજૂ કરવામાં આવેલ | છે. આ માહિતી ખોટી સાબિત થાય તો અમારી અરજી રદ કરવામાં આવશે અને ખોટી માહિતી<br>જેની અમોને ખબર છે અને તેની અમોએ નોંધ લીધેલ છે | રજૂ કરવા બદલ સરકાર અમારી સામે કાયદેસરની કાર્યવાહી કરી શકશે |
|                                                                        |                                                                                                    | Save Application Cancel                                    |
| © 2019, SJED All Rights Reserved.                                      | Total Visitors : 3079 Last Updated On : 17/12/2019                                                                         | Powered By: Guj Info Petro Ltd.                            |

- ✓ નિયમો અને શરતો વાચીને (1) નંબર પર ટીક કરો.
- ✓ ત્યારબાદ Save Application બટન (2) પર ક્લિક કરો.
- ✓ આ ફોર્મ અત્યારે ના ભરવા ઇચ્છતા ના હોય તો Cancel બટન (3) પર ક્લિક કરો.
- ✓ Save Application બટન (2) પર ક્લિક કર્યા બાદ નીચે પ્રમાણે એક વિન્ડો ખુલશે જેમાં તમારો અરજી નંબર હશે. આ અરજીની આગળની કાર્યવાહી માટે અરજી નંબર નોંધી લેવા વિનંતી.
- ✓ જો તમે અરજીની માહિતી પ્રિન્ટ કરવા ઇચ્છતા હોય તો અરજી પ્રિન્ટ કરો બટન પર ક્લિક કરો.

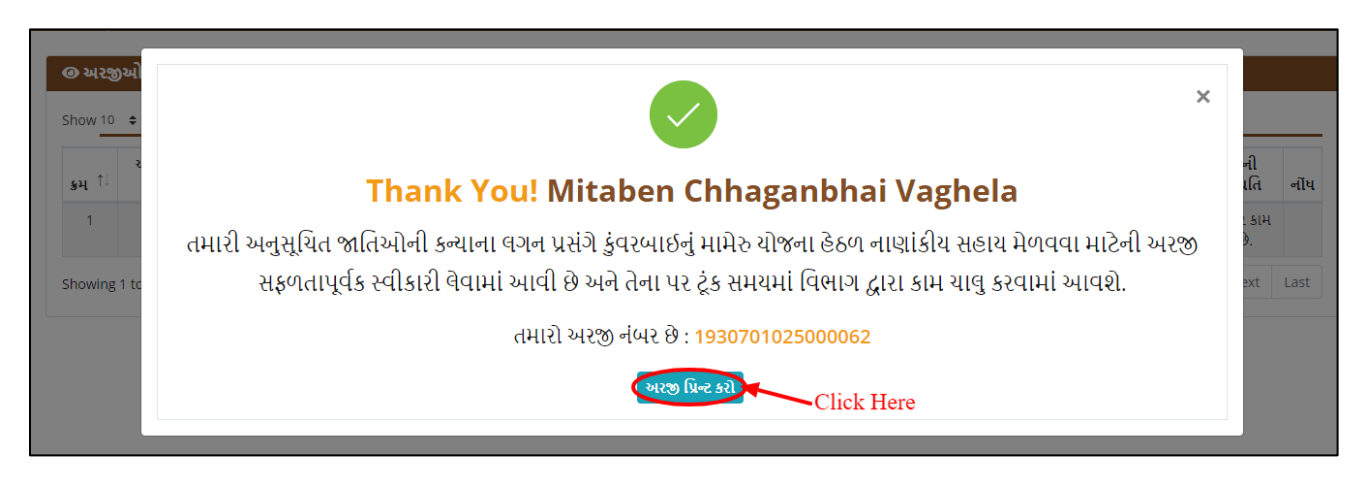

# j. Application Print

| <u> </u>                                                      | સામાજિક ન્યાય અને અધિકારિતા વિભાગ (ગુજરાત સરકાર)                                                                                 |  |
|---------------------------------------------------------------|----------------------------------------------------------------------------------------------------|--|
| Jun 1                                                         | નિયામક અનુસાયત જાત કલ્યાણ પ્રભાગ                                                                                                 |  |
| कर्णना उन्हो                                                  | કુવરબાઈનુ મામેરુ ચાંજના                                                                                                    |  |
| પ્રતિ,<br>Mitaben C<br>ABC Socie<br>વસ્ત્વાલ, વટ્ટ<br>અમદાવાદ | hhaganbhai Vaghela<br>ty, Nr. Vastral Road,<br>વા,                                                                               |  |
|                                                               | વિષય - કુંવરબાઈનું મામેરુ ચોજનાની અરજી કરવા બાબત.                                                                                |  |
|                                                               | અરજી ક્રમોક : 1930701025000062 , તારીખ : 17/12/2019                                                                              |  |
| મહાશચ / મ                                                     | હ્યેદયા,                                                                                                    |  |
| આપની તા.<br>જિલ્લામાં ૨                                       | 17/12/2019ની અરજી નિયામક અનુસ્ચિત જાતિ કલ્યાણ વિભાગનાં અમદાવાદ<br>૧૨જી કમોક 1930701025000062 થી નોંધાયેલ છે જેની જાણ થવા વિનંતી. |  |
| પત્રવ્યવહાર                                                   | માં અરજી ક્રમાંક અનિવાર્થપણે દર્શાવવાનો રહેશે.                                                                                   |  |
|                                                               | નિયામક અનુસ્ચિત જાતિ કલ્યાણ પ્રભાગ                                                                                               |  |
|                                                               | અમદાવાદ                                                                                                    |  |
|                                                               |                                                                                                    |  |
| *This is a system genera                                      | ted application copy. Generated On: 17/12/2019 17:39 59                                                                          |  |

## k. Application List

|           | Social Justice & Empowerment Department<br>(Government of Gujarat) |                  |                       |          |                                   |                     |                               |                  |          |         |                            |                              | લ્યાણ                                                      |           |
|-----------|--------------------------------------------------------------------|------------------|-----------------------|----------|-----------------------------------|---------------------|-------------------------------|------------------|----------|---------|----------------------------|------------------------------|------------------------------------------------------------|-----------|
| Home      |                                                                    |                  |                       |          |                                   |                     |                               |                  |          |         |                            | Welcome, N                   | litaben Chhaganbhai Va                                     | aghela    |
| @ અ       | @ અરજીઓની યાદી                                                     |                  |                       |          |                                   |                     |                               |                  |          |         |                            |                              |                                                            |           |
| Show      | 10 🖨                                                               | entries          |                       |          |                                   |                     |                               |                  |          |         |                            |                              | Search:                                                    |           |
| કુમ્ી     | າ<br>1                                                             | મરજીની<br>વિગત ો | પ્રિન્ટ <sup>↑↓</sup> | સુધારો 斗 | અરજદારનું નામ 斗                   | અરજી નંબર ૽ે↓       | અરજીની<br>તારીખ <sup>↑↓</sup> | જિલ્લો ૽ે        | તાલુકા ᡝ | જાતિ ↑↓ | પેટા<br>જાતિ <sup>↑↓</sup> | મોબાઇલ<br>નંબર <sup>↑↓</sup> | અરજીની કાર્યસ્થિતિ                                         | નોંધ      |
| 1         |                                                                    |                  | 2                     | 3        | Mitaben<br>Chhaganbhai<br>Vaghela | 1930701025000062    | 17/12/2019                    | AHMADABAD        | VATVA    | SC      | Hindu<br>Antyaj            | 9 2                          | અરજીમાં નોંધમાં જણાવ્યા<br>મુજબ સુધારા કરવાનાં બાકી<br>છે. |           |
| Showi     | ing 1 t                                                            | to 1 of 1 en     | tries                 |          |                                   |                     |                               |                  |          |         |                            | First                        | Previous 1 Next                                            | Last      |
|           |                                                                    |                  |                       |          |                                   |                     |                               |                  |          |         |                            |                              |                                                            |           |
|           |                                                                    |                  |                       |          |                                   |                     |                               |                  |          |         |                            |                              |                                                            |           |
| © 2019, S | SJED A                                                             | All Rights R     | eserved.              |          |                                   | Total Visitors : 30 | 082 Last Upda                 | ted On : 17/12/2 | 2019     |         |                            |                              | Powered By: Guj Info                                       | Petro Ltd |

- તમારી અરજીની વિગતો જોવા માટે જે તે અરજીની લાઈનમાં View Application પર ક્લિક
   કરવું.
- 2. અરજી નંબર પ્રિન્ટ કરવા માટે અરજી પ્રિન્ટ 르પર ક્લિક કરો.
- તમારી અરજી પરત આવી હશે તો સુધારો 
   બટન દેખાશે. (નોંધ જોઈને તમે તમારી અરજી સુધારી શકો છો અને ફરીથી સબમિટ કરી શકો છો.)

# l. Update Profile, Change Password, Logout

| G<br>G                                                                                                  | ocial Justi     | <b>ce &amp; Em</b><br>of Gujarat) | powerme     | nt Department                     |                      |                               |                  |                      | Click   | Here                       |                  | ઈ-સમાજ ક                                                   | લ્યાણ  |
|----------------------------------------------------------------------------------------------------|-----------------|-----------------------------------|-------------|-----------------------------------|----------------------|-------------------------------|------------------|----------------------|---------|----------------------------|------------------|------------------------------------------------------------|--------|
| Home                                                                                                    |                 |                                   |             |                                   |                      |                               |                  |                      |         | •                          | Welcome, M       | itaben Chhaganbhai Va                                      | aghela |
| @ 24/29                                                                                                 | งมาๆ มาร        | 1                                 |             |                                   |                      |                               |                  |                      |         | 1-                         |                  | View Profi                                                 | e      |
| Show 10                                                                                                 | entries         | 5                                 |             |                                   |                      |                               |                  |                      |         | 2 •                        | 3                | Search:                                                    | ssword |
| ક્રમ્ 1ે∤                                                                                               | અરજીની<br>વિગત  | ો પ્રિન્ટ                         | ં સુધારો ↑↓ | અરજદારનું નામ ૽ે                  | અરજી નંબર 斗          | અરજીની<br>તારીખ <sup>↑↓</sup> | <b>જિલ્લો</b> ાૈ | તાલુકા <sup>↑↓</sup> | જાતિ ↑↓ | પેટા<br>જાતિ <sup>↑↓</sup> | મોબાઇલ<br>નંબર ો | અરજીની કાર્યસ્થિતિ                                         | નોંધ   |
| 1                                                                                                    | 0               | ₽                                 | ľ           | Mitaben<br>Chhaganbhai<br>Vaghela | 1930701025000062     | 17/12/2019                    | AHMADABAD        | VATVA                | SC      | Hindu<br>Antyaj            | 9 2              | અરજીમાં નોંધમાં જણાવ્યા<br>મુજબ સુધારા કરવાનાં બાકી<br>છે. |        |
| Showing                                                                                                 | ; 1 to 1 of 1 e | ntries                            |             |                                   |                      |                               |                  |                      |         |                            | First            | Previous 1 Next                                            | Last   |
| Showing                                                                                                 | ; 1 to 1 of 1 e | ntries                            |             |                                   |                      |                               |                  |                      |         |                            | First            | Previous 1 Next                                            | La     |
|                                                                                                    |                 |                                   |             |                                   |                      |                               |                  |                      |         |                            |                  |                                                            |        |
|                                                                                                    |                 |                                   |             |                                   |                      |                               |                  |                      |         |                            |                  |                                                            |        |
| 2019, SJED All Rights Reserved. Total Visitors : 3088   Last Updated On : 17/12/2019 Powered By: Guj Ir |                 |                                   |             |                                   | Powered By: Guj Info | Petro L                       |                  |                      |         |                            |                  |                                                            |        |

✓ ઉપરના ફોટામાં બતાવ્યા પ્રમાણે View Profile, Change Password, Logout મેનૂ જોવા માટે કોઈ પણ પેજમાં તમારા નામ પર ક્લિક કરો.

## 1) Update Profile

- ✓ તમારા પ્રોફાઇલની વિગતો જોવા અથવા બદલાવવા માટે View Profile મેનૂ (1) પર ક્લિક કરો.
- ✓ પ્રોફાઇલની વિગતો બદલાવવાની વધુ માહિતી માટે d. User Profile જુઓ.

## 2) Change Password

✓ ઈ-સમાજ કલ્યાણ પોર્ટલ પર તમારો પાસવર્ડ બદલવા માટે Change Password મેનૂ (2) પર ક્લિક કરો.

| (Government of Gujarat) | rment Department     | ઈ-સમાજ કલ્યાણ                          |  |  |  |  |
|-------------------------|----------------------|----------------------------------------|--|--|--|--|
| Home                    |                      | Welcome, Mitaben Chhaganbhai Vaghela 🕤 |  |  |  |  |
| + Change Password       |                      |                                        |  |  |  |  |
| Current Password : *    | Current Password     |                                        |  |  |  |  |
| New Password : *        | New Password         |                                        |  |  |  |  |
| Confirm Password : *    | Confirm Password - 3 |                                        |  |  |  |  |
| 4 Submit Cancel 5       |                      |                                        |  |  |  |  |

- 1. તમારો ઈ-સમાજ કલ્યાણ પોર્ટલ પરનો અત્યારનો પાસવર્ડ લખો.
- 2. ઈ-સમાજ કલ્યાણ પોર્ટલ માટે તમારો નવો પાસવર્ડ લખો
- 3. ઈ-સમાજ કલ્યાણ પોર્ટલ માટે તમારો નવો પાસવર્ડ ફરીથી લખો.
- બધી વિગતો ભરીને Submit (4) બટન પર ક્લિક કરો. આ બટન પર ક્લિક કરવાથી તમારો પાસવર્ડ બદલાઈ જશે.
  - ✓ તમારો નવો પાસવર્ડ તમારા મોબાઈલ પર SMS દ્વારા મોકલવામાં આવશે. (ઈ-સમાજ કલ્યાણ પોર્ટલ પર તમારા Email-ID ની માહિતી હશે તો ઈમેઈલ દ્વારા પણ મોકલવામાં આવશે.)
- 5. પાસવર્ડ અત્યારે બદલવા ઇચ્છતા ના હોય તો Cancel (5) બટન પર ક્લિક કરો.

## 3) Logout

✓ ઈ-સમાજ કલ્યાણ પોર્ટલ પર લૉગ આઉટ થવા માટે Logout મેનૂ (3) પર ક્લિક કરો.

#### m. Other Functionalities

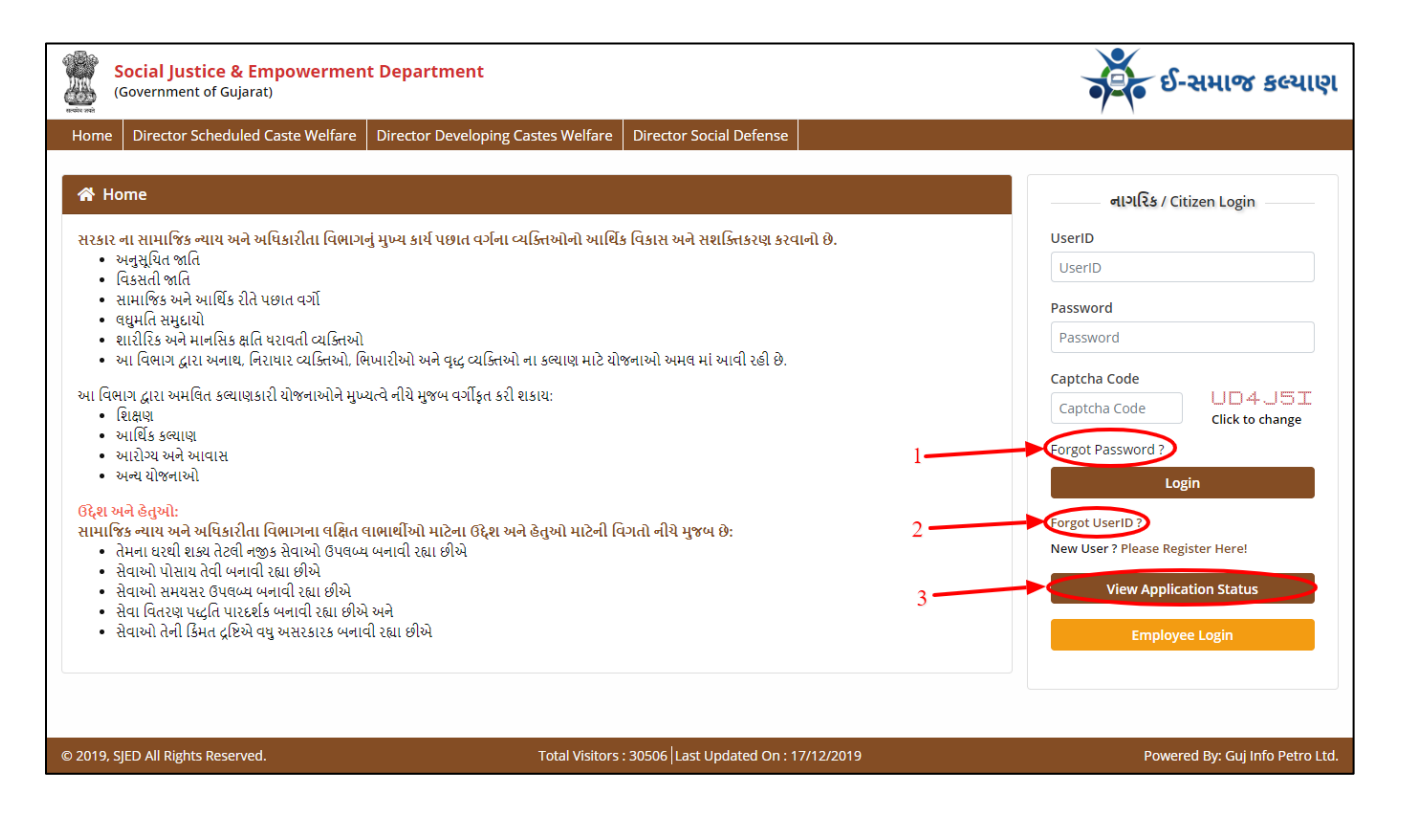

## 1) Forgot Password

✓ તમે તમારો પાસવર્ડ ભૂલી ગયા હોય તો Forgot Password link (1) પર ક્લિક કરો.

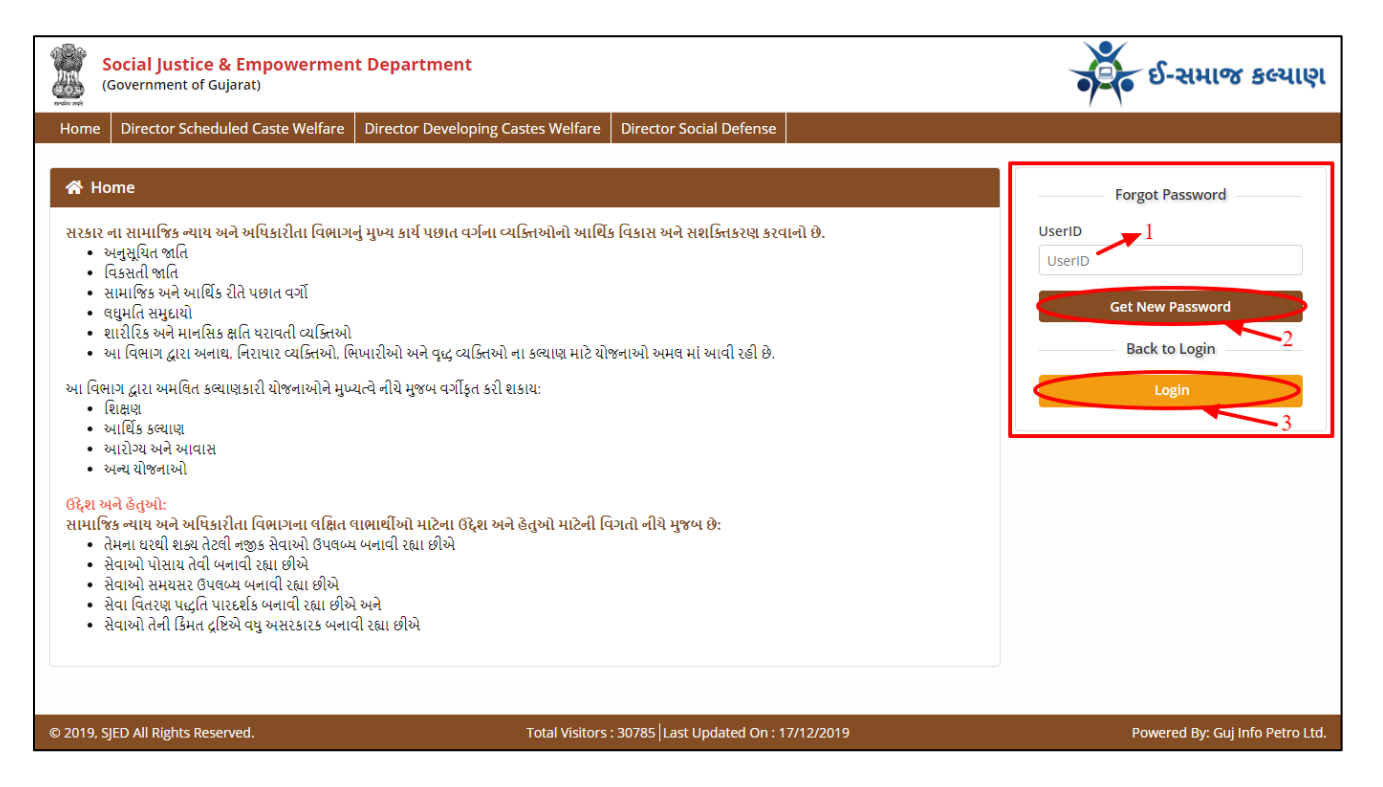

- 1. તમારું ઇ-સમાજ કલ્યાણ પોર્ટલનું UserID લખો.
- 2. નવો પાસવર્ડ જાણવા માટે Get New Password (3) બટન પર ક્લિક કરો.
- ✓ તમારો નવો પાસવર્ડ તમારા મોબાઈલ પર SMS દ્વારા મોકલવામાં આવશે. (ઈ-સમાજ કલ્યાણ પોર્ટલ પર તમારા Email-ID ની માહિતી હશે તો ઈમેઈલ દ્વારા પણ મોકલવામાં આવશે.)
- 3. લૉગિન પેજ પર જવા માટે Login બટન પર ક્લિક કરો.

# 2) Forgot UserID

| Social Justice & Empowerment Department (Government of Gujarat)                                                                                                    | 🔁 ઈ-સમાજ કલ્યાણ                                                                                  |
|----------------------------------------------------------------------------------------------------|--------------------------------------------------------------------------------------------------|
| Home         Director Scheduled Caste Welfare         Director Developing Castes Welfare         Director Social Defense                                                                                                    |                                                                                                  |
| <ul> <li>★ Home</li> <li>સરકાર ના સામાજિક ન્યાય અને અધિકારીતા વિભાગનું મુખ્ય કાર્ય પછાત વર્ગના વ્યક્તિઓનો આર્થિક વિકાસ અને સશક્તિકરણ કરવાનો છે.</li> <li>અનુસૂચિત જાતિ</li> <li>વિકાસી જાતિ</li> <li>સામાજિક અને આર્થિક રીતે પછાત વર્ગો</li> <li>લદ્વમૃતિ સમુદાયો</li> <li>શારીરિક અને માનસિક ક્ષતિ યરાવતી વ્યક્તિઓ</li> <li>શારીરિક અને માનસિક ક્ષતિ યરાવતી વ્યક્તિઓ</li> <li>શારીરિક અને માનસિક ક્ષતી થરાવતી વ્યક્તિઓ</li> <li>શારીરિક અને માનસિક ક્ષતી થરાવતી વ્યક્તિઓ અને વૃદ્ધ વ્યક્તિઓ ના કલ્યાણ માટે યોજનાઓ અમલ માં આવી રહી છે.</li> <li>આવિભાગ દ્વારા અમાદ નિરાયાર વ્યક્તિઓ, લિખારીઓ અને વૃદ્ધ વ્યક્તિઓ ના કલ્યાણ માટે યોજનાઓ અમલ માં આવી રહી છે.</li> <li>આવિભાગ દ્વારા અમાદ નિરાયાર વ્યક્તિઓ, લિખારીઓ અને વૃદ્ધ વ્યક્તિ કરી શકાય:</li> <li>વિક્ષણ</li> <li>આર્થિક કલ્યાણ</li> <li>આર્થિક કલ્યાણ</li> <li>આર્થિક કલ્યાણ</li> <li>આરિક કલ્યાણ</li> <li>આરિક કલ્યાણ</li> <li>આરિક કલ્યાણ</li> <li>આરિક કલ્યાણ</li> <li>સાર્થિક કલ્યા</li> <li>અન ચીજનાઓ</li> <li>ઉદ્ધ અને વેચાલ તે વાભાર્થીઓ માટેના ઉદ્ધ અને હતુઓ માટેની વિગતો નીચે મુજબ છે:</li> <li>તેમના ધરથી શક્ય તેટલી નજીક સેવાઓ ઉપલબ્ધ બનાવી રહ્યા છીએ</li> <li>સેવાઓ પોયાય તેવી બનાવી રહ્યા છીએ</li> <li>સેવાઓ સમયસર ઉપલબ્ધ બનાવી રહ્યા છીએ</li> <li>સેવાઓ તેની ડિમત દ્રષ્ટિએ વધુ અસરકારક બનાવી રહ્યા છીએ</li> </ul> | Forgot UserID<br>Aadhar Number<br>Aadhar Number<br>Birthdate<br>Get UserID<br>Back to Login<br>4 |
| © 2019, SJED All Rights Reserved. Total Visitors : 30802   Last Updated On : 17/12/2019                                                                                                    | Powered By: Guj Info Petro Ltd.                                                                  |

- 1. તમારો આધારકાર્ડ નંબર લખો.
- 2. તમારી જન્મ તારીખ લખો.
- 3. ઉપરની વિગતો ભરીને Get UserID બટન પર ક્લિક કરો.
  - ✓ તમારું UserID તમારા મોબાઈલ પર SMS દ્વારા મોકલવામાં આવશે. (ઈ-સમાજ કલ્યાણ પોર્ટલ પર તમારા Email-ID ની માહિતી હશે તો ઈમેઈલ દ્વારા પણ મોકલવામાં આવશે.)
- 4. લૉગિન પેજ પર જવા માટે Login બટન પર ક્લિક કરો.

## 3) View Application Status

✓ તમારી કોઈ પણ યોજના માટેની અરજીની સ્થિતિ જાણવા માટે View Application Status (3)
 બટન પર ક્લિક કરો.

| Social Justice &<br>(Government of Guja | Empowerment Department<br>arat) |               |            | ઈ-સમાજ કલ્યાણ |
|-----------------------------------------|---------------------------------|---------------|------------|---------------|
| Back To Home                            |                                 |               |            |               |
| Application No. : *                     | Application Number              | BirthDate : * | DD/MM/YYYY | View Status   |
|                                         |                                 |               |            | 3             |

- 1. જે યોજના માટેની અરજીની સ્થિતિ જાણવી હોય તે યોજના માટેનો અરજી નંબર લખો
- 2. તમારી જન્મ તારીખ લખો.
- 3. તમારી અરજીની સ્થિતિ જોવા માટે ઉપરની વિગતો લખી ને View Status (3) બટન પર ક્લિક કરો.

| Social Justice &<br>(Government of Guja | Empowerment Department<br>arat)    |                                           |                                 | ઈ-સમાજ કલ્યાણ                   |
|-----------------------------------------|------------------------------------|-------------------------------------------|---------------------------------|---------------------------------|
| Back To Home                            |                                    |                                           |                                 |                                 |
| Application No. : *                     | 1930701025000062                   | BirthDate : *                             | 11/12/1998                      | View Status                     |
|                                         | Ann Barata an                      | 10007010070000                            |                                 |                                 |
|                                         | Application No. :<br>Scheme Name : | 1930701025000062<br>કંવરબાઈનં મામેરુ યોજન | 41.                             |                                 |
|                                         | Applicant Name :                   | Mitaben Chhaganbh                         | nai Vaghela                     |                                 |
|                                         | Status :                           | Pending                                   |                                 |                                 |
| Pending At :                            |                                    | Taluka Officer-AHM                        | ADABAD                          |                                 |
|                                         |                                    | 1                                         |                                 |                                 |
|                                         | આગળની કાર્ય                        | વાહી માટે જિલ્લા કયેરી(નિયામક અનુસૂ       | ચિત જાતિ કલ્યાણ)નો સંપર્ક કરવો. |                                 |
|                                         |                                    |                                           |                                 |                                 |
|                                         |                                    |                                           |                                 |                                 |
|                                         |                                    |                                           |                                 |                                 |
| © 2019, SJED All Rights Reserv          | ved.                               | Total Visitors : 3091 Last Updated        | On : 17/12/2019                 | Powered By: Guj Info Petro Ltd. |

- ✓ View Status બટન પર ક્લિક કરવાથી તમારી અરજીની સ્થિતિ સ્ક્રીન પર દેખાશે.
- ✓ જો તમે બીજી યોજનાની સ્થિતિ જોવા ઇચ્છતા હોય તો Clear (1) બટન પર ક્લિક કરો.

#### **End of Document**